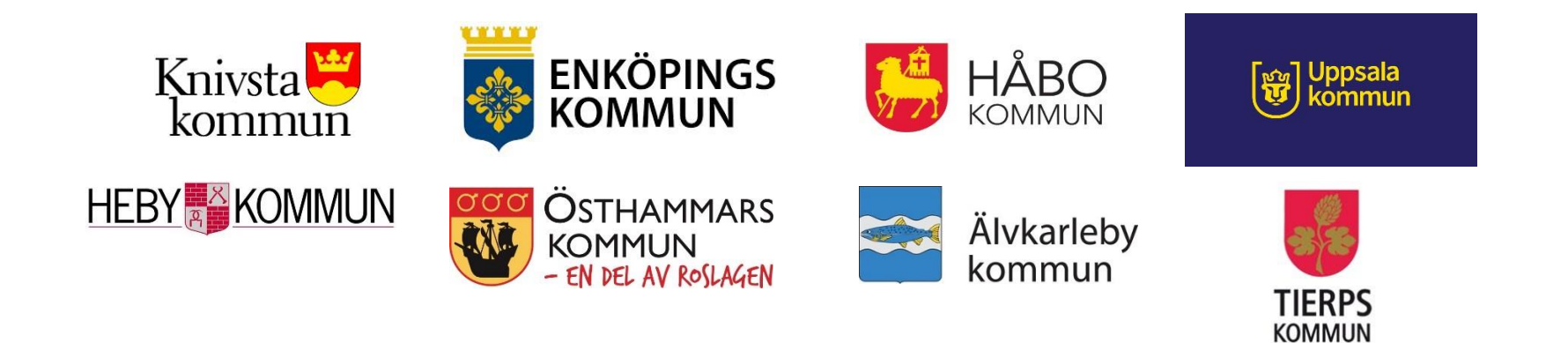

# Att registrera och ta fram resultat av observationsmätning Basala hygien och klädregler (BHK)

## Kommuner i Uppsala län

2023-11-07/Medicinskt ansvariga sjuksköterskor i kommunerna/Uppsala län

Vårdhygien <u>https://www.akademiska.se/for-vardgivare/sektioner/Vardhygien/</u>

Kommunal vård och omsorg <u>https://www.akademiska.se/for-</u> <u>vardgivare/sektioner/Vardhygien/kommunal-vard/</u>

# Rapportering av observationsmätningar

### **Adress för inloggning i SKR:s PPM-databas**

### https://skr.se/skr/halsasjukvard/patientsakerhet/matningavskadorivard en/matningbasalahygienrutiner.10973.html

### Tillgång till PPM databasen

Varje kommun och region har en huvudadministratör som ansvarar för inloggningsförfarandet i respektive kommun/region. Privata aktörer hänvisas till den kommun eller regionen de har avtal med.

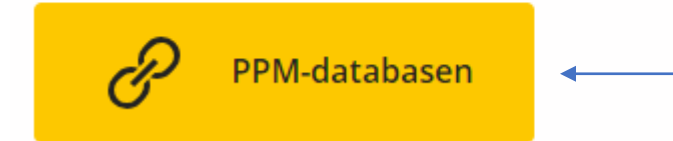

Gå till den här boxen och klicka in dig på inloggningssidan

När du genomgått mätutbildningen ta kontakt med din MAS för att erhålla instruktioner hur du får inloggningsuppgifter till databasen. Samtliga användare får ett personligt inlogg.

När du är upplagd i databasen kommer du att erhålla ett mail från SKR där det finns beskrivet hur du går vidare och skapar ett lösenord.

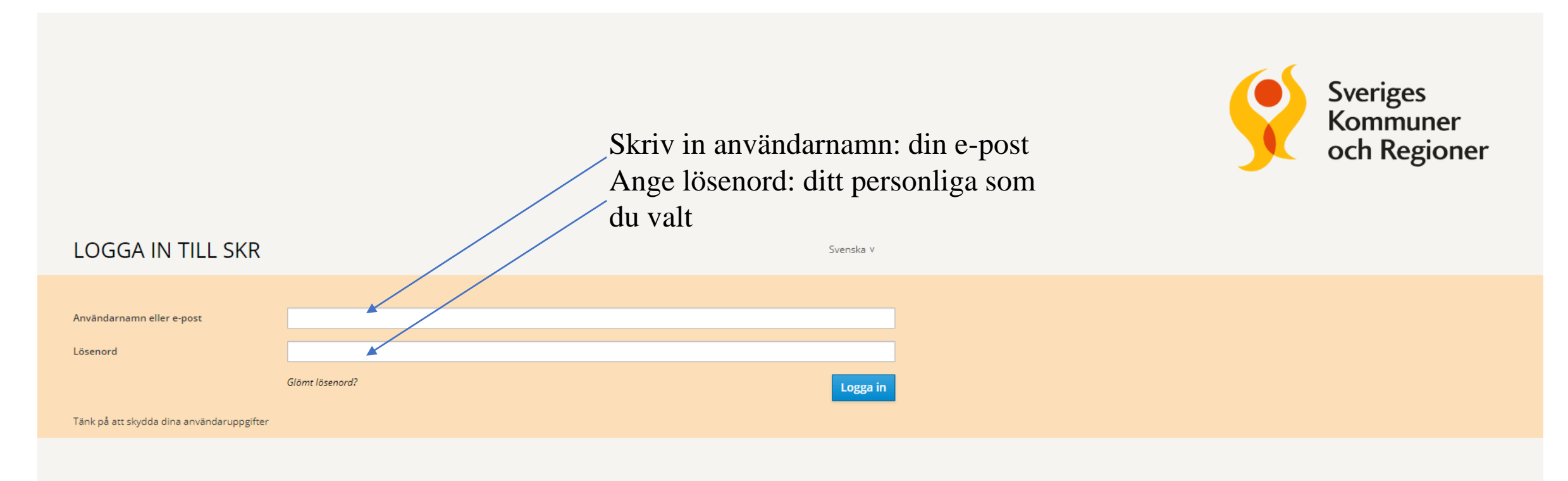

#### Logga ut 🗗

### Punktprevalensmätning

Mätningar 🗸 Rapportering 🖌 Resultat 🖌 Sök & redigera 🖌 Organisationsadministration Användaradministration

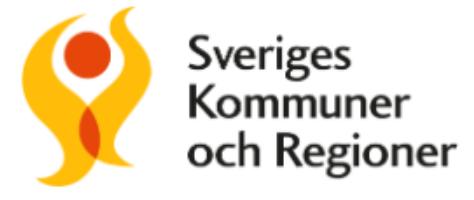

Välkommen till den samlade sidan för Punktprevalensmätningar (PPM)!

För att identifiera skador i vården används olika metoder bland annat punktprevalensmätningar.

SKR tillhandahåller databas för trycksår, vårdrelaterade infektioner, basala hygienrutiner och klädregler.

Databasen används både för nationella, regionala och lokala mätningar. SKR sammanställer och analyserar resultat på nationell nivå.

Punktprevalensmätningar är en del av vårdens kvalitetsuppföljning och ligger som grund för vård- och omsorgsverksamhetens förbättringsarbete. Att få beskrivande data på hur det ser ut i den egna verksamheten är en välkänd drivkraft i allt utvecklings- och förbättringsarbete.

Gå till rapportering och välj Basala hygienrutiner och klädregler vid patientnära arbete i rullisten.

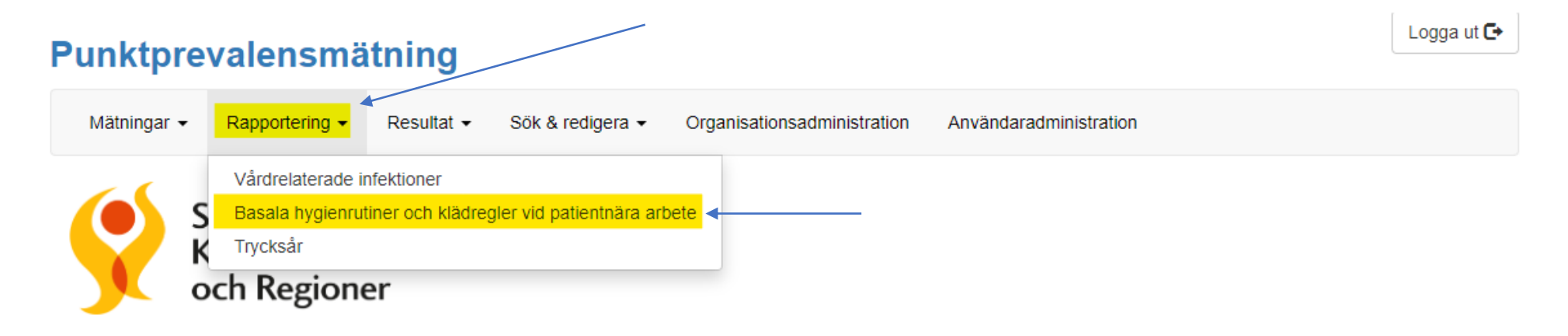

Välkommen till den samlade sidan för Punktprevalensmätningar (PPM)!

För att identifiera skador i vården används olika metoder bland annat punktprevalensmätningar. SKR tillhandahåller databas för trycksår, vårdrelaterade infektioner, basala hygienrutiner och klädregler. Databasen används både för nationella, regionala och lokala mätningar. SKR sammanställer och analyserar resultat på nationell nivå.

Punktprevalensmätningar är en del av vårdens kvalitetsuppföljning och ligger som grund för vård- och omsorgsverksamhetens förbättringsarbete. Att få beskrivande data på hur det ser ut i den egna verksamheten är en välkänd drivkraft i allt utvecklings- och förbättringsarbete.

| Punktprevalensmä                            | <b>itning</b> Ra  | pportering - BHł | <                           |                        |                      | Logga ut 🗗 |
|---------------------------------------------|-------------------|------------------|-----------------------------|------------------------|----------------------|------------|
| Mätningar • Rapportering •                  | Resultat 🗸        | Sök & redigera - | Organisationsadministration | Användaradministration | ı                    |            |
| Mätning                                     | rember 2022       |                  |                             |                        |                      |            |
| Organisation<br>Knivsta kommun > Dadelvägen |                   |                  |                             |                        |                      |            |
| Knivsta kommun > Daglig verksam             | het               |                  |                             |                        |                      |            |
| Knivsta kommun > Estridsgård                |                   |                  |                             |                        |                      |            |
| Knivsta kommun > Hemsjukvård og             | ch rehabilitering |                  |                             |                        |                      |            |
| Knivsta kommun > Hemtjänst Atten            | do                |                  |                             |                        |                      |            |
| Knivsta kommun > Hemtjänst egen             | regi Knivsta kom  | ımun             |                             |                        |                      |            |
| Knivsta kommun > Lyckåsen                   |                   |                  |                             |                        |                      |            |
| Knivsta kommun > S t Maria                  |                   |                  |                             |                        |                      |            |
| Knivsta kommun > Vilhelms gård              |                   |                  |                             |                        |                      |            |
|                                             |                   |                  | Mätning och plats           |                        | Lägg till personal 🕽 |            |

Under Mätning – välj vilken mätning du ska rapportera in på. Exempelvis "BHK Knivsta 1 november – 30 november 2023".

Observationerna och rapporteringen av dessa ska ske under den angivna mätperioden, som i det här fallet är under november månad.

Fråga din MAS vilka mätperioder som gäller för din enhet.

Under Organisation, välj det område eller enhet du ska rapportera observationsmätningen för, exempelvis Knivsta kommun – Estrids gård. Den valda enheten blir då markerad med en bock.

Därefter går du ner till Enhet och väljer bläddra. Enheten du valt kommer då upp. Tryck på denna så att den hamnar direkt under rubriken Enhet.

Avsluta med att klicka på Lägg till personal.

| Mätning                                             |                              |
|-----------------------------------------------------|------------------------------|
| BHK Knivsta 1 november - 30 november 2023           | ~                            |
| Organisation                                        | Senaste valda enheter        |
| Knivsta kommun > Dadelvägen                         | Knivsta kommun > Estridsgård |
| Knivsta kommun > Daglig verksamhet                  |                              |
| Knivsta kommun > Estridsgård                        |                              |
| Knivsta kommun > Hemsjukvård och rehabilitering     |                              |
| Knivsta kommun > Hemtjänst Attendo                  |                              |
| Knivsta kommun > Hemtjänst egen regi Knivsta kommun |                              |
| Knivsta kommun > Lyckåsen                           |                              |
| Knivsta kommun > S t Maria                          |                              |
| Knivsta kommun > Vilhelms gård                      |                              |
| Enhet <b>B</b>                                      |                              |
| Knivsta kommun > Estridsgård                        |                              |
| Sök Bläddra                                         |                              |
| Ange enhetsnamn Sök Rensa                           |                              |
|                                                     | Mätning och plats            |

#### Punktprevalensmätning Rapportering - BHK

| Lägg till personal                                                         |   |  |
|----------------------------------------------------------------------------|---|--|
| Yrkeskategori                                                              |   |  |
| Välj yrkesgrupp 🗸 🗸                                                        | • |  |
| Hygienrutiner                                                              |   |  |
| Korrekt desinfektion av händer före                                        |   |  |
| ○ Ja ○ Nej                                                                 |   |  |
| Korrekt desinfektion av händer efter                                       |   |  |
| ⊖ Ja ⊖ Nej                                                                 |   |  |
| Korrekt användning av handskar vid risk för kontakt med kroppsvätskor      |   |  |
| ⊖ Ja ⊖ Nej ⊖ Ej relevant                                                   |   |  |
| Korrekt användning av engångsförkläde av plast/patientbunden<br>skyddsrock |   |  |
| $\bigcirc$ Ja $\bigcirc$ Nej $\bigcirc$ Ej relevant                        |   |  |
| Klädregler                                                                 |   |  |
| Korrekt arbetsdräkt                                                        |   |  |
| ⊖ Ja ⊖ Nej                                                                 |   |  |
| Fri från ringar, klockor, armband bandage och stödskenor                   |   |  |
| ⊖ Ja ⊖ Nej                                                                 |   |  |
| Naglar korta och fria från nagellack och konstgjort material               |   |  |
| ⊖ Ja ⊖ Nej                                                                 |   |  |
| Kort eller uppsatt hår                                                     |   |  |
| ○ Ja ○ Nej                                                                 |   |  |

Du ser längst upp (den gröna markeringen) vilken enhet som är vald.

Välj nu en av de 10 observerade från ditt pappersprotokoll. Välj rätt yrkesgrupp (se gul markering).

Fyll i uppgifterna genom att besvara frågorna med Ja/Nej/Ej relevant.

Tryck sen på den GRÖNA KNAPPEN längst ner till höger där det står SPARA.

**OBS!** Du kommer nu att få ett löpnummer som du ska skriva upp. Löpnumret ger dig/oss möjlighet att gå in och redigera uppgifterna om exempelvis en rapport rapporterats på fel enhet eller yrkeskategori. Anteckna löpnumret längst ut till höger på pappersprotokollet. Spara sedan protokollet tills du är säker på att du inte behöver göra några ändringar. Fortsätt sedan med att mata in nästa observation.

Enhet:

| Observerad<br>person/<br>vårdmoment | Yrkeskategori | Korrekt<br>desinfektion av<br>händer före | Korrekt<br>desinfektion av<br>händer efter | Korrekt<br>användning av<br>handskar vid<br>risk för kontakt<br>med<br>kroppsvätskor <sup>1</sup> | Korrekt<br>användning av<br>engångsförklä<br>de av<br>plast/patientb<br>unden<br>skyddsrock <sup>2</sup> | Korrekt<br>arbetsdräkt | Varken ringar,<br>klockor,<br>armband,<br>bandage och<br>stödskenor | Korta naglar<br>och fria från<br>nagellack och<br>konstgjort<br>material <sup>3</sup> | Kort eller<br>uppsatt hår | Löpnummer <sup>4</sup><br>för att<br>möjliggöra<br>korrigering i<br>efterhand |  |
|-------------------------------------|---------------|-------------------------------------------|--------------------------------------------|---------------------------------------------------------------------------------------------------|----------------------------------------------------------------------------------------------------|------------------------|---------------------------------------------------------------------|---------------------------------------------------------------------------------------|---------------------------|-------------------------------------------------------------------------------|--|
| 1                                   |               |                                           |                                            |                                                                                                   |                                                                                                    |                        |                                                                     |                                                                                       |                           | -                                                                             |  |
| 2                                   |               |                                           |                                            |                                                                                                   |                                                                                                    |                        |                                                                     |                                                                                       |                           |                                                                               |  |
| 3                                   |               |                                           |                                            |                                                                                                   |                                                                                                    |                        |                                                                     |                                                                                       |                           |                                                                               |  |
| 4                                   |               |                                           |                                            |                                                                                                   |                                                                                                    |                        |                                                                     |                                                                                       |                           |                                                                               |  |
| 5                                   |               |                                           |                                            |                                                                                                   |                                                                                                    |                        |                                                                     |                                                                                       |                           |                                                                               |  |
| 6                                   |               |                                           |                                            |                                                                                                   |                                                                                                    |                        |                                                                     |                                                                                       |                           |                                                                               |  |
| 7                                   |               |                                           |                                            |                                                                                                   |                                                                                                    |                        |                                                                     |                                                                                       |                           |                                                                               |  |
| 8                                   |               |                                           |                                            |                                                                                                   |                                                                                                    |                        |                                                                     |                                                                                       |                           |                                                                               |  |
| 9                                   |               |                                           |                                            |                                                                                                   |                                                                                                    |                        |                                                                     |                                                                                       |                           |                                                                               |  |
| 10                                  |               |                                           |                                            |                                                                                                   |                                                                                                    |                        |                                                                     |                                                                                       |                           |                                                                               |  |

<sup>1</sup> Om det patientnära arbetet vid observationen inte kräver handskar ifylles här "Ej relevant". Om alternativet "Ej relevant" är ifyllt räknas detta som korrekt.

<sup>2</sup> Om det patientnära arbetet vid observationen inte kräver plastförkläde/skyddsrock ifylles här "Ej relevant". Om alternativet "Ej relevant" är ifyllt räknas detta som korrekt.
<sup>3</sup> Korta naglar menas att naglarna inte syns från handflatan. Fri från nagellack inkluderar ofärgat nagellack.

<sup>4</sup> Löpnummer erhålles vid registrering i databasen och fylls i på pappersprotokollet, för att möjliggöra ev. korrigering i efterhand. Obs! Endast genom detta nummer kan eventuella fel korrigeras i efterhand

### **Redigera uppgifter**

Gå till Sök & redigera och välj Basala hygienrutiner och klädregler vid patientnära arbete i rullisten.

| Punktprevalensmätning                 |                                                               |                                                    |  |  |  |  |  |  |
|---------------------------------------|---------------------------------------------------------------|----------------------------------------------------|--|--|--|--|--|--|
| Mätningar - Rapportering - Resultat - | Sök & redigera - O                                            | organisationsadministration Användaradministration |  |  |  |  |  |  |
| Sveriges<br>Kommuner<br>och Regioner  | Vårdrelaterade infektio<br>Basala hygienrutiner o<br>Trycksår | oner<br>och klädregler vid patientnära arbete      |  |  |  |  |  |  |

Välkommen till den samlade sidan för Punktprevalensmätningar (PPM)!

För att identifiera skador i vården används olika metoder bland annat punktprevalensmätningar.

SKR tillhandahåller databas för trycksår, vårdrelaterade infektioner, basala hygienrutiner och klädregler.

Databasen används både för nationella, regionala och lokala mätningar. SKR sammanställer och analyserar resultat på nationell nivå.

Punktprevalensmätningar är en del av vårdens kvalitetsuppföljning och ligger som grund för vård- och omsorgsverksamhetens förbättringsarbete. Att få beskrivande data på hur det ser ut i den egna verksamheten är en välkänd drivkraft i allt utvecklings- och förbättringsarbete.

### Punktprevalensmätning Sök & redigera - BHK

Mätningar - Rapportering - Resultat - Sök & redigera - Organisationsadministration Användaradministration

| Löpnummer                   |        |                 |
|-----------------------------|--------|-----------------|
| Mätning                     |        |                 |
| Filtrera på mätning         |        |                 |
| Filtrera på enheter/sjukhus | 0      |                 |
| Sök organisation            |        | QSök            |
| Q Sök protokoll             |        | 🛱 Rensa formulä |
| Resultat o                  |        |                 |
| Resultat per sida 25        | 50 100 |                 |
|                             |        |                 |

Skriv in Löpnumret och klicka på den gröna knappen Sök protokoll. Protokollet med det aktuella löpnumret visas då under rubriken Resultat. Klicka på protokollet så kommer du direkt in till det och kan redigera.

| Resultat per sida | 25 | 50 | 100  | ]                   |                |       | ■ Rensa resultat |
|-------------------|----|----|------|---------------------|----------------|-------|------------------|
| Löpnummer         |    |    | Mätr | tning Region/Kommun | Kommun/Sjukhus | Enhet |                  |

Hämta ut resultatet av observationsmätningarna

Gå till Resultat och välj *Basala hygienrutiner och klädregler vid patientnära arbete* i rullisten.

| Punktprevalensmä                                                                                        | tning                                                                                                    | Logga ut 🗲                                                                                      |  |  |
|----------------------------------------------------------------------------------------------------|----------------------------------------------------------------------------------------------------|-------------------------------------------------------------------------------------------------|--|--|
| Mätningar • Rapportering •                                                                              | Resultat  Sök & redigera  Organisationsadministration Anva                                                                                     | ändaradministration                                                                             |  |  |
| Sveriges<br>Kommuner                                                                                    | Vårdrelaterade infektioner<br>Basala hygienrutiner och klädregler vid patientnära arbete<br>Trycksår                                           |                                                                                                 |  |  |
| Välkommen till den samlade sida                                                                         | Export data - Vårdrelaterade infektioner<br>Export data - Basala hygienrutiner och klädregler vid patientnära arbete<br>Export data - Trycksår |                                                                                                 |  |  |
| För att identifiera skador i vården                                                                     | Äldre data (2008-2015)                                                                                                    |                                                                                                 |  |  |
| SKR tillhandahåller databas för ti<br>Databasen används både för nat<br>Punktprevalensmätningar är en c | Vårdrelaterade infektioner<br>Basala hygienrutiner och klädregler vid patientnära arbete<br>Trycksår                                           | ər.<br>Iyserar resultat på nationell nivå.<br>) omsorgsverksamhetens förbättringsarbete. Att få |  |  |
| beskrivande data på hur det ser i                                                                       | Export data - Vårdrelaterade infektioner<br>Export data - Basala hygienrutiner och klädregler vid patientnära arbete<br>Export data - Trycksår | och förbättringsarbete.                                                                         |  |  |

- Välj mätning, se till att det är rätt mätperiod/månad
- Välj kommun
- Under välj sjukhus väljer du område/enhet
- Om ditt område/enhet är uppdelad på exempelvis flera avdelningar kan du välja dessa under välj avdelning.

| Punktprevalensmätning Resultat - BHK |                |            |                  |                             |                        |  | Logga ut 🗗 |
|--------------------------------------|----------------|------------|------------------|-----------------------------|------------------------|--|------------|
| Mätningar 👻                          | Rapportering - | Resultat - | Sök & redigera - | Organisationsadministration | Användaradministration |  |            |
| Decultat                             | Decelo hyr     | ionnutinon |                  | or vid potiontpöra a        | rhata                  |  |            |

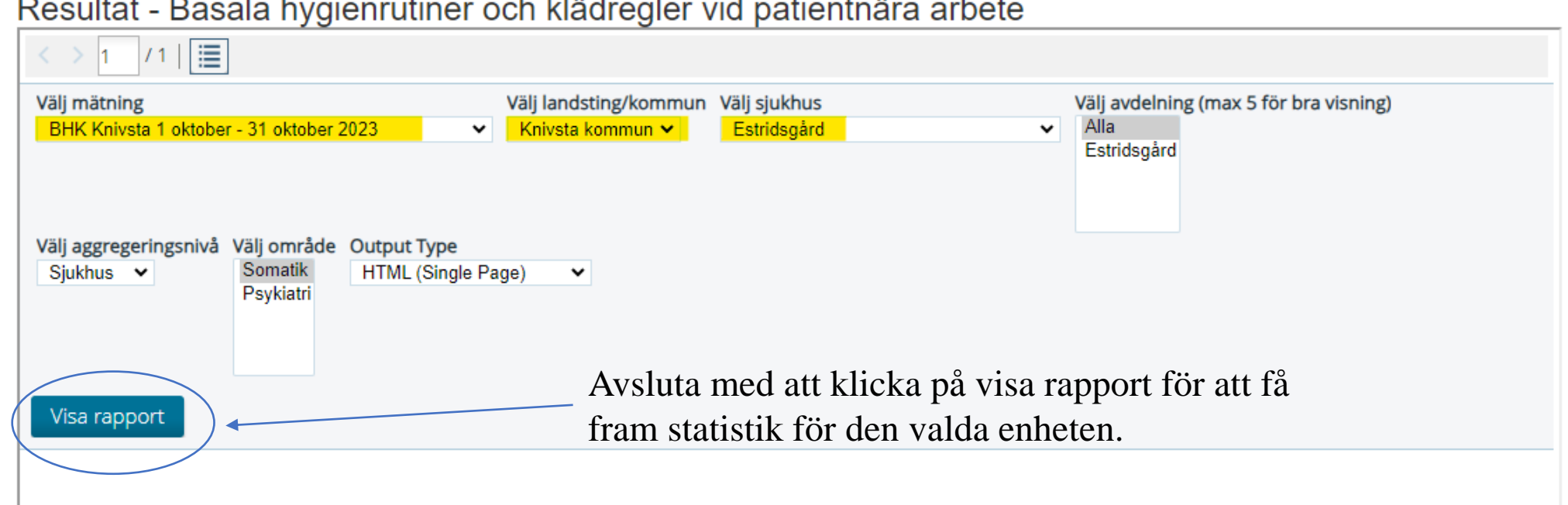

Om du har frågor avseende rapportering av observationsmätningarna eller uthämtande av resultat/statistik ska du kontakta medicinskt ansvarig sjuksköterska i din kommun